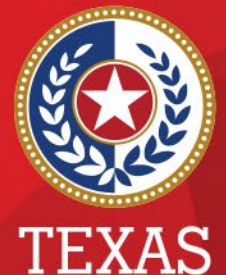

Health and Human Services

Texas Department of State Health Services

### **COVID-19 Reports in NEDSS**

**Presented by** 

**Public Health Informatics and Date Exchange Team** 

# Introduction

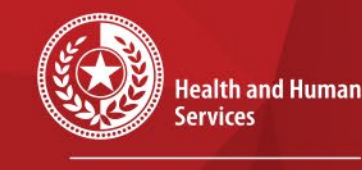

×

\*

Texas Department of State Health Services

### **Objective:**

- To review the COVID-19 reports available in NEDSS
  - COVID-19 Lab reports
  - COVID-19 Case report

## **COVID-19 Reports Outline**

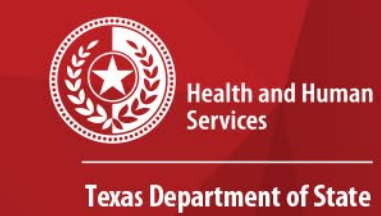

Health Services

\*

\* \*

- 1. Where to find the reports
- 2. Which reports to use
- 3. Important fields and differences
- 4. Walk through setting up the reports
- 5. How to export them
- 6. How to customize them

# Where are the Reports in NEDSS?

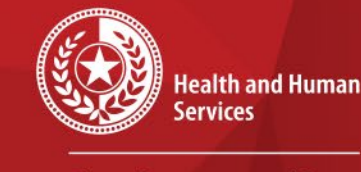

\*

Texas Department of State Health Services

### Go to the REPORTS section on the top of the NEDSS Dashboard page

Home | Data Entry | Merge Patients | Open Investigations | Reports | System Management

### Release 6.0.9-GA Dashboard

| Patient Search                                                                                                    | -     |
|----------------------------------------------------------------------------------------------------|-------|
| Search Demographics                                                                                                |       |
| (By default, search uses 'Starts With'. To search using<br>'Contains', enter % at start of text or use Advanced Se | arch) |
| Last Name:                                                                                                    |       |
| First Name:                                                                                                    |       |
| DOB:                                                                                                    |       |
| Current Sex:                                                                                                    |       |
| Search Identifiers                                                                                                 |       |
| Event ID Type:                                                                                                    |       |
| Patient ID(s):                                                                                                    |       |
| (Separate IDs by commas, semicolons, or spaces)                                                                    |       |
| Search Clear Advanced Search                                                                                       |       |

# My Queues Open Investigations (1249) Approval Queue for Initial Notifications (1686) Updated Notifications Queue (182) Rejected Notifications Queue (112) Documents Requiring Security Assignment (58659) Documents Requiring Review (79782)

### 9/10/2021

### **List of Reports**

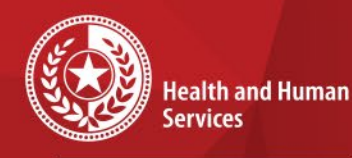

Texas Department of State Health Services

Go to PUBLIC REPORTS

then click on the +'

next to COVID-19

There are 3 main

<u>COVID-19 Reports:</u>COVID Case Line

List Extended Report COVID Lab Line List

Extended Report COVID Simple Lab

Line List Report

COVID-19 Whole

Lab Results

Genome Sequencing

Sub-Report:

REPORTS

•

| Home              | Data Entry   Merge Patients   Open Investigations   Reports   System Management |
|-------------------|---------------------------------------------------------------------------------|
| Report            | s                                                                               |
| Go to: <u>P</u> r | ivate Reports   Public Reports   Template Reports   Reporting Facility Reports  |
| <u>Collapse</u>   | Sections                                                                        |
| Privat            | te Reports                                                                      |
| Expand S          | Subsections                                                                     |
|                   | D-19 Reports                                                                    |
| 🖃 Public          | c Reports                                                                       |
| Expand S          | Subsections                                                                     |
|                   | D-19 Reports                                                                    |
|                   | Report Title                                                                    |
| <u>Run</u>        | Amarillo COVID-19 Negatives Weekly Report                                       |
| <u>Run</u>        | COVID Case Line List Extended Report                                            |
| <u>Run</u>        | COVID Investigation Data                                                        |
| <u>Run</u>        | COVID Lab CELR Extract Report                                                   |
| <u>Run</u>        | COVID Lab Data DRRQ Replacement                                                 |
| <u>Run</u>        | COVID Lab Line List Extended Report                                             |
| <u>Run</u>        | COVID Simple Lab Line List Report                                               |
| <u>Run</u>        | COVID Texas Heakth Trace Extract Report Sorted                                  |
| <u>Run</u>        | COVID-19 Whole Genome Sequencing Lab Results                                    |
| <u>Run</u>        | COVID-19 With Result Codes                                                      |
| <u>Run</u>        | COVID-19 report template JG                                                     |
| <u>Run</u>        | Covid Auto-marked labs for investigation                                        |
| <u>Run</u>        | PHR 9/10 COVID Line List                                                        |
| <u>Run</u>        | TEST PHR 2/3_PHR 7_PHR 8 DSHS Austin Lab results                                |

Default Report Section

### 9/10/2021

### **Review COVID-19 Reports in NEDSS**

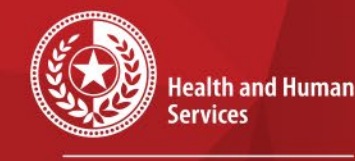

# **Data Dictionaries**

Texas Department of State Health Services

 Data dictionaries for the reports are located on the login page under `Documentation'

|                                                                     |                                                | Change your Password?     |
|---------------------------------------------------------------------|------------------------------------------------|---------------------------|
|                                                                     |                                                | Technical FAQ             |
| <b>NENG</b>                                                         |                                                | NEDSS Help                |
|                                                                     |                                                | Documentation             |
|                                                                     | EXAS<br>Department of<br>itate Health Services |                           |
|                                                                     |                                                |                           |
| Please enter your username an<br>submit to log onto the application | d password below. Onc                          | e you have finished press |
|                                                                     |                                                |                           |
| Username:                                                           |                                                |                           |
|                                                                     |                                                |                           |
| Password:                                                           | Submit                                         |                           |
|                                                                     |                                                |                           |
|                                                                     |                                                |                           |

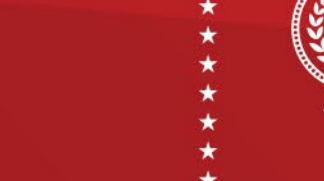

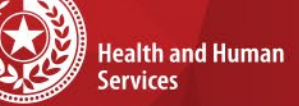

Texas Department of State Health Services

## Remember....

- Export all fields for review before filtering
- Review the data dictionary
- Review all values for the fields needed
- Plan to use multiple dates to cover any erroneous dates

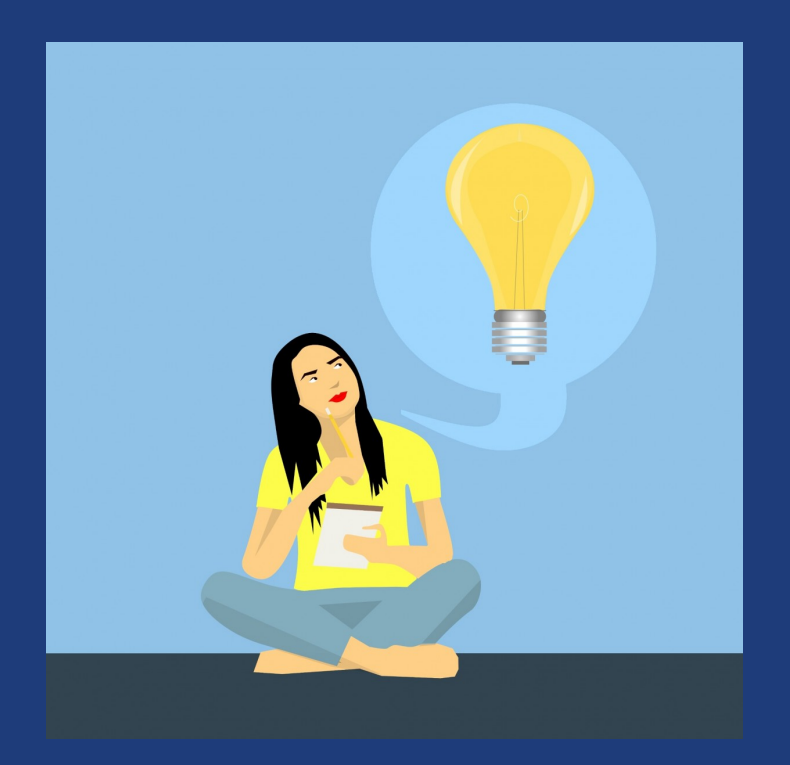

# **COVID Case Report Overview**

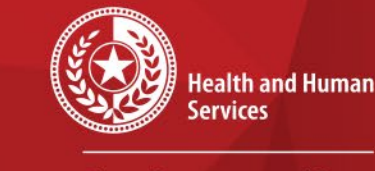

Texas Department of State Health Services

- Used for exporting COVID-19 cases in NEDSS
- Limited fields in front-end report
  - Due to size of report
  - ~300 fields/columns
- Data dictionary posted on NBS has all fields
  - Contact central office if need to receive a report with ALL fields/columns
- Some specific fields added for cases coming directly from Texas Health Trace (THT)

# Overview of Fields

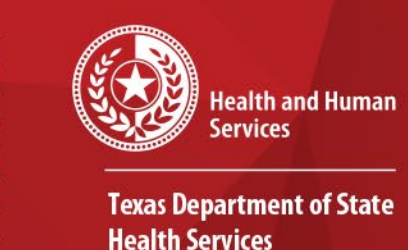

- ADD TIME: Date the case was created in NEDSS; If created in THT, this date will not be accurate since it will be when added in NEDSS
- INV START DT: Date case investigation was initiated; Defaults to create date in CCIS if not completed in THT; \*\*Some have erroneous dates
- EVENT DT: Hierarchy of dates used; review data dictionary for the list; \*\*Many of the cases entered in THT are defaulting to the ADD TIME field

### **Overview of Fields** Continued

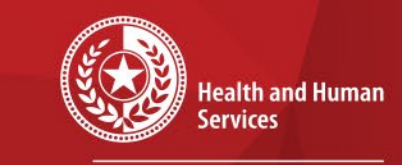

Texas Department of State Health Services

 RECORD SOURCE: Field identifies the system the record was initiated in; Cases with THT mean they were started there

- THT SOURCE TYPE: Source of the lab in THT (i.e. ELR File, Manual Upload)
- INV LEGACY CASE ID: Case number used in THT

# **Exporting COVID Case Report**

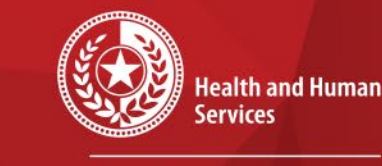

Texas Department of State Health Services

| Basic Filter Advanced Filter Column Selection |                                                   |
|-----------------------------------------------|---------------------------------------------------|
| COVID Case Line List Extended Report          | Basic Filter V Advanced Filter V Column Selection |
| Time                                          |                                                   |
| Date Filtered By: EVENT_DT<br>From:           | COVID Case Line List Extended Report              |
| mm/dd/yyyy To:                                | Statements                                        |
| Run Export Cancel                             | Field: Logic: Value:                              |
|                                               |                                                   |

Event date is used as main filter, but it is not required. \*Recommend not using it since it might exclude some cases because of bad dates

Advanced filters for jurisdiction and other fields in next tab

| Statements                                   |                              |                                                     |
|----------------------------------------------|------------------------------|-----------------------------------------------------|
| Field:                                       | Logic:                       | Value:                                              |
|                                              | Equals                       |                                                     |
|                                              |                              | Insert                                              |
| Connectors                                   |                              |                                                     |
| Advanced Criteria List                       |                              |                                                     |
| Click one or more filters in the text area l | below to move them up or dov | wn or to remove them from the Advanced Filter list. |
| Basic Filters selected plus:                 |                              |                                                     |
|                                              |                              | *                                                   |
|                                              |                              |                                                     |

# Exporting COVID Case Report (Continued)

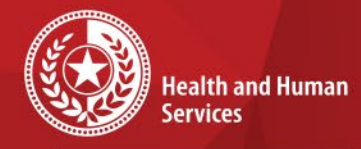

Texas Department of State Health Services

- Highlight the fields you want in the report (or if want all just click the double errors on top);
- Click the second arrow pointing right (highlighted);
- Click export (CSV will export);
  - Max rows is around 1.1 million

\*\*Google Chrome browser is best to use

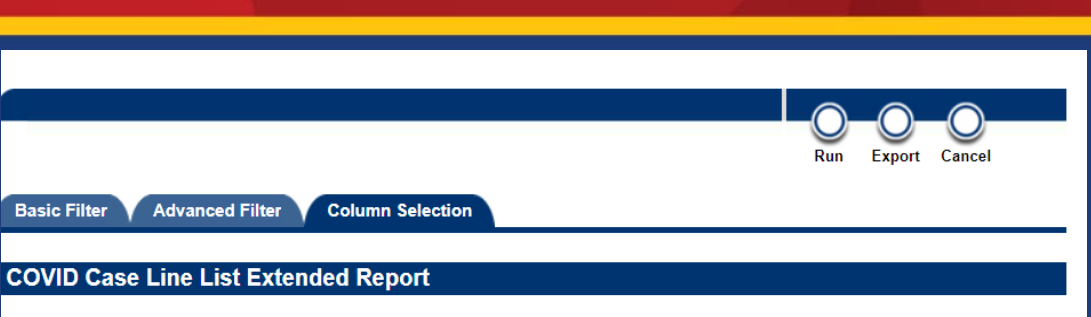

lease select the column variables you would like to include in this report. Then move them up or down until they are arranged n the order you would like them to appear when the report is run.

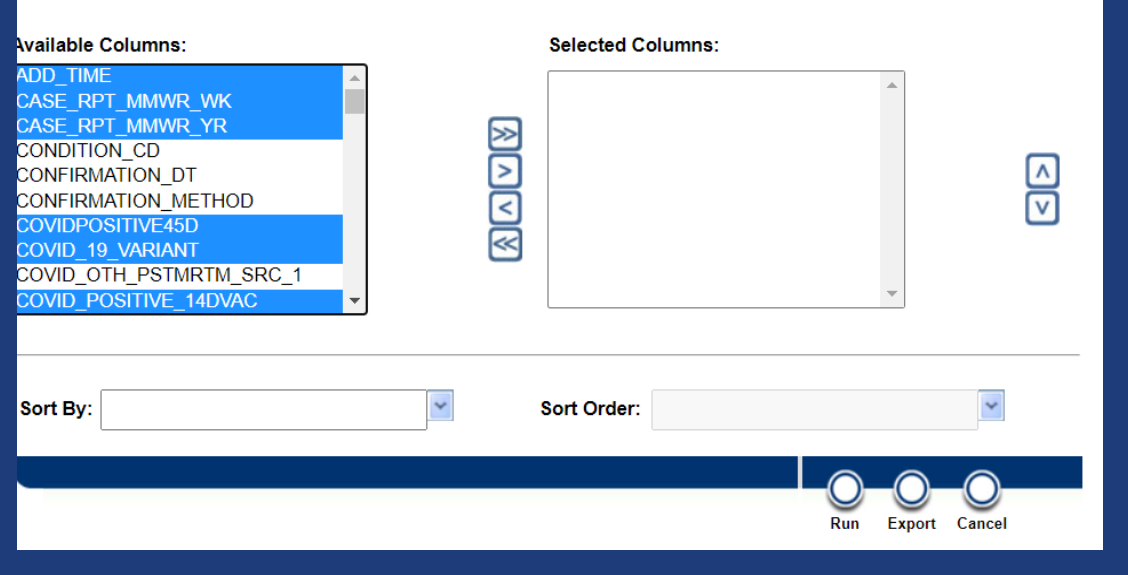

# **COVID Simple Lab** vs Lab Extended

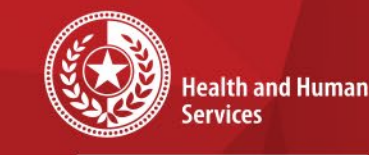

Texas Department of State Health Services

### Simple Lab Report

- Best COVID lab report to use
- Refreshes every few hours throughout the day
- Not as many fields as COVID lab extended

### Extended Lab Report

- Use when needing extra fields
- Includes AOE (extended questions) from the lab report
- Runs once daily (very early morning (3-5 am)

# **COVID Simple and Extended Report**

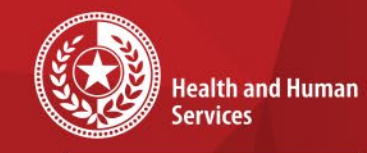

Texas Department of State Health Services

- Recommend filtering by LAB ADDED DT on the 'Basic Filter' tab;
- LAB ADDED DT is a date created in NEDSS, so no bad dates;
- Add additional filters (such as jurisdiction) in 'Advanced Filter' tab;
- Select your columns in the third tab before exporting

|                                                                            | Run Export Cancel |
|----------------------------------------------------------------------------|-------------------|
| Basic Filter Advanced Filter Column Selection                              |                   |
| COVID Simple Lab Line List Report                                          |                   |
| Time                                                                       |                   |
| Date Filtered By: LAB_ADDED_DT<br>From:<br>mm/dd/yyyy<br>To:<br>mm/dd/yyyy |                   |
|                                                                            | Run Export Cancel |

### \*\*Remember maximum row is about 1.1 million

# Customizing Reports

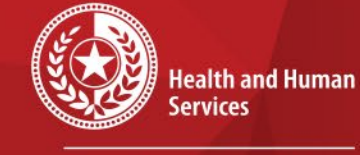

\* \* \* \*

Texas Department of State Health Services

| Basic Filter Advanced Filter Column Selection                                                                                                    |                      | Basic Filter Advanced Filter Column Selection                                                                                                    |                                    |
|----------------------------------------------------------------------------------------------------|----------------------|----------------------------------------------------------------------------------------------------|------------------------------------|
| COVID Simple Lab Line List Report                                                                                                    |                      |                                                                                                    |                                    |
| Time                                                                                                    |                      | COVID Simple Lab Line List Report                                                                                                    |                                    |
| Time           Date Filtered By: LAB_ADDED_D           From:         \$\$\begin{bmatrix} \$\$\begin{bmatrix} \$\$\begin{bmatrix} \$\$ \$\$\$ \$\$\$\$\$\$\$\$\$\$\$\$\$\$\$\$\$\$\$\$\$\$\$\$\$\$\$\$\$ |                      | Statements<br>Field:                                                                                                    | Logic:                             |
|                                                                                                    | Run Export Cancel    | Connectors                                                                                                    |                                    |
| Step 1: You can add date step 2                                                                                                    | filter or skip to    | Click on a button to start or end parenthetical statements a<br>Advanced Criteria List<br>Click one or more filters in the text area below to move the | and/or click a connector button to |
| Step 2: Add your preferre<br>(example uses the result_<br>='Positive';<br>*filters are case sensitive                                                                                                   | d filters            | Basic Filters selected plus:<br>RESULT_CATEGORY Equals "Positive"                                                                                      |                                    |
| 9/10/2021                                                                                                    | Review COVID-19 Repo | rts in NEDSS                                                                                                    | 15                                 |

# Customizing **Reports** (continued)

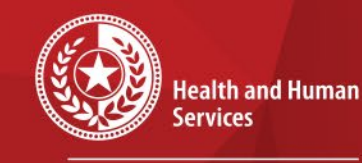

**Texas Department of State Health Services** 

Step 3: Select columns you would like in the saved report and move to the selected columns

Step 4: Hit 'RUN'

| Basic Filter Advanced Filter Column Selection | Run Export Cancel |
|-----------------------------------------------|-------------------|
|                                               |                   |
| COVID Simple Lab Line List Report             |                   |

Please select the column variables you would like to include in this report. Then move them up or down until they are arranged in the order you would like them to appear when the report is run.

### Available Columns:

Sort By:

EVENT DT LAB REPORT DT LAB REVIEW STATUS LAB RPT RECEIVED BY PH DT NUMERIC VALUE 1 NUMERIC\_VALUE\_2 ORDERED TEST CODE SYSTEM ORDERING FACILITY ADDRESS OF ORDERING FACILITY ADDRESS TV ORDERING\_FACILITY\_CITY

### Selected Columns:

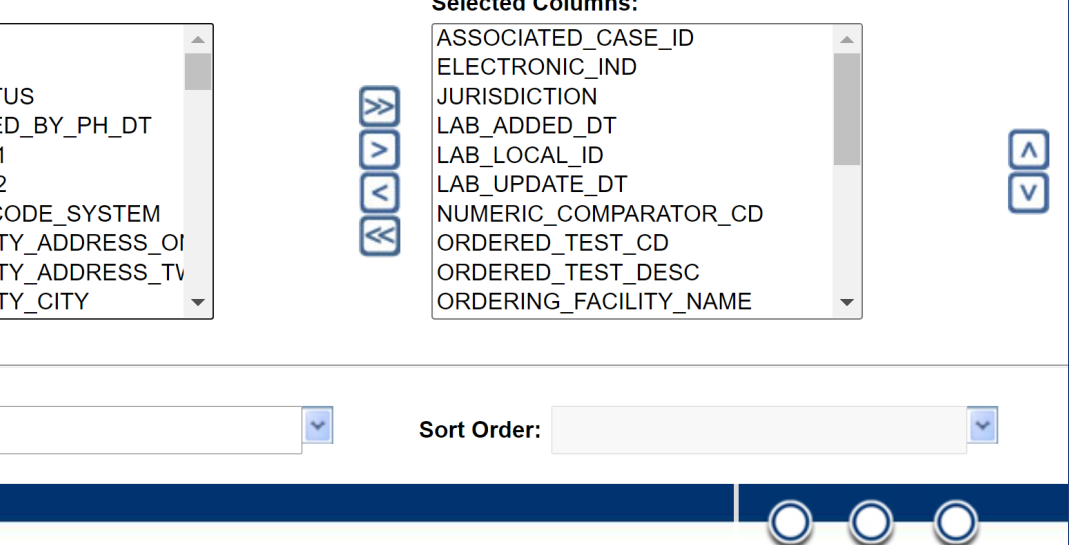

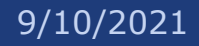

Cancel

Export

Run

# Customizing **Reports** (continued)

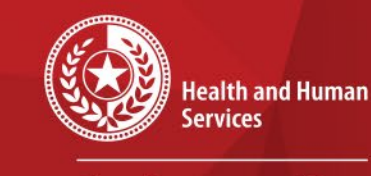

**Texas Department of State Health Services** 

Step 5: You'll see the report run in a new window to review; On this tab, hit 'Save as New'

Step 6: Make sure to save as **`Private'.** Enter in Report Name, Description (not required) and Report Section (where the report will reside)

| Refine Criteria        |                                                             |                                  | Save As New | Run New Report |
|------------------------|-------------------------------------------------------------|----------------------------------|-------------|----------------|
| COVID Simple La        | ab Line List Report                                         |                                  |             |                |
| The selected report ha | ns been run and is displayed in a new                       | window.                          |             |                |
| Refine Criteria        |                                                             |                                  | Save As New | Run New Report |
|                        | Refine Criteria<br>COVID Simple Lab Line List Re            | eport                            |             | Save Cancel    |
| <u> </u>               | * Indicates a Required Field<br>Save this report design as: | ● Private ◯ Public ◯ Reporting F | acility     |                |
|                        | * Report Name:<br>Description:                              | Test1<br>Positive COVID labs     |             | _              |
|                        | * Report Section:                                           | COVID-19 Reports                 |             |                |
|                        | Refine Criteria                                             |                                  |             | Save Cancel    |

# Customizing **Reports** (continued)

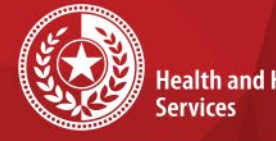

Health and Human

**Texas Department of State Health Services** 

Report is now saved under 'Private **Reports'** section in the Reports section

### AND

will be saved in the 'My Reports' box on your dashboard after logging in.

\*\*Date created in these reports are the date created of the main report it came from\*

### **Reports**

| Go to: <u>Pri</u>          | <u>vate Rep</u>  | orts   Public Reports   Template Reports   Reportir |  |  |
|----------------------------|------------------|-----------------------------------------------------|--|--|
| Collapse S                 | <u>Sections</u>  |                                                     |  |  |
| Private                    | e Repor          | ts                                                  |  |  |
| Collapse Subsections       |                  |                                                     |  |  |
|                            | COVID-19 Reports |                                                     |  |  |
|                            |                  | Report Title                                        |  |  |
| <u>Run</u>                 | <u>Delete</u>    | COVID Lab CELR Extract Report_Jess                  |  |  |
| <u>Run</u>                 | <u>Delete</u>    | te Test 1                                           |  |  |
| Run Delete NEW THT Extract |                  |                                                     |  |  |

### Public Reports

Expand Subsections COVID-19 Reports

Default Report Section

| My Reports | 3                                  | -            |
|------------|------------------------------------|--------------|
|            | Report Title                       | Date Created |
| Run        | NEW THT Extract                    | 06/26/2020   |
| Run        | COVID Lab CELR Extract Report_Jess | 05/23/2020   |
| Run        | Test 1                             | 05/23/2020   |

# **Contact Info**

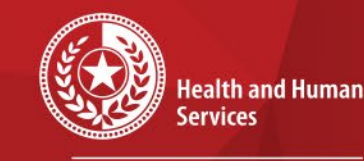

Texas Department of State Health Services

For questions or concerns regarding NEDSS, please contact: <u>NEDSS@DSHS.Texas.Gov</u>

For questions or concerns regarding COVID-19, please contact: <u>EAIDU-coronavirus@dshs.texas.gov</u>

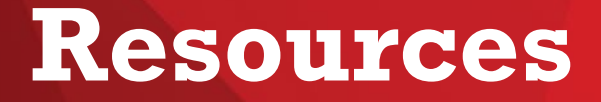

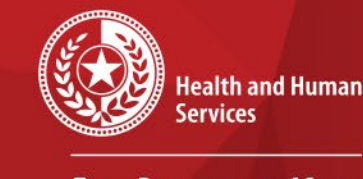

\*

\*

Texas Department of State Health Services

### COVID-19 Public Health Resource Page: https://dshs.texas.gov/coronavirus/public-health.aspx

### **Disease Reporting & Case Definition Resources:**

- DSHS COVID-19 Variant Case Guidance (PDF, V.1.0, released 3/17/2021)
- DSHS COVID-19 Vaccine Breakthrough Case Guidance (PDF, V.2.0, released 6/10/2021)
- DSHS COVID-19 Reinfection Guidance (PDF, V.1.0, released 3/12/2021)
- <u>DSHS Case Definition and Investigation Prioritization Guidance</u> (PDF, V.2.0, released 11/01/2020)
- DSHS Epi Case Criteria Guide (PDF, V.2.0, released 11/01/2020)
- DSHS NBS Data Entry Guide (PDF, V.3.0, released 11/24/2020)